How to upload off the Job Tracker

- Login to Ecordia
   Left click the button for "Contact Log" this will be at the bottom of your window
   Individual Learning Plan
   Contact Log
   View Portfolio Comments
   Manage Events
   Check Completeness
   Submit for final verification
   Export Portfolio
   Make Offline
   Gap Report
   Manage Check List Fields
   Check List Summary
   View Candidate
  - 3. On the Contact Log window click the button "Add Log Entry"

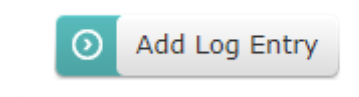

- 4. The contact log screen will look like below
- 5. Left click the drop-down menu next to "Log Type"

| Log E                                                        | ntry                                                 |                                                                                                  |                        |
|--------------------------------------------------------------|------------------------------------------------------|--------------------------------------------------------------------------------------------------|------------------------|
| Log T<br>Date<br>Locat                                       | ype: Candidate Entry                                 | Next Contact Date<br>Reminder For<br>Signature From<br>Include in Portfoli                       | (nobody)  (nobody)     |
|                                                              |                                                      |                                                                                                  |                        |
| . /* D                                                       | sign_ Q Preview                                      |                                                                                                  | Words: 0 Characters: 0 |
| Time<br>Total<br>this it<br>user)<br>Tick th<br><b>Centr</b> | Taken (hh:mm)= : : : : : : : : : : : : : : : : : : : | Candidate Entry ▼<br>Candidate Entry<br>Unknown<br>12 Week Review<br>20% Off Job Training<br>ALS |                        |
|                                                              | 6. Left click "20% off the job Tracking"             | First Contact<br>ILP<br>Internal Verification<br>Learning Support Assessment<br>Skills Scan      |                        |

- 7. In the description box type in something along the lines of "This is my Off the Job Tracker for the month 04/2020"
- 8. At the bottom of the window there will be a "Time Taken" section

| Time Taken (hh:mm)                                 | =                | :     |            |
|----------------------------------------------------|------------------|-------|------------|
| Total Time spent on<br>this item (by any<br>user): | 0 Hrs            |       | 0 Mins     |
| Tick this box to restrict th Centre Only:          | is entry to cent | tre s | staff only |

- 9. In this section type in how many Hours and Minutes you have so far on the OTJ tracker.
- 10. Once this has been completed Left click "Save to Add Files"

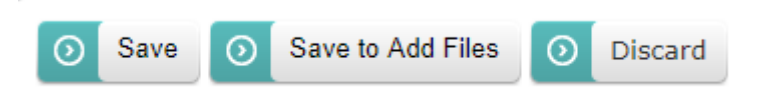

- 11. The window below will appear, left click choose files and browse to the OTJ Tracker
- 12. Once complete Left click "Close" and then click "Save" at the bottom of the screen

|                                                | ×     |  |  |  |  |  |
|------------------------------------------------|-------|--|--|--|--|--|
| Files                                          |       |  |  |  |  |  |
| Choose Files No file chosen                    |       |  |  |  |  |  |
| Browse Recordings Add Online Meeting Recording |       |  |  |  |  |  |
|                                                | Close |  |  |  |  |  |